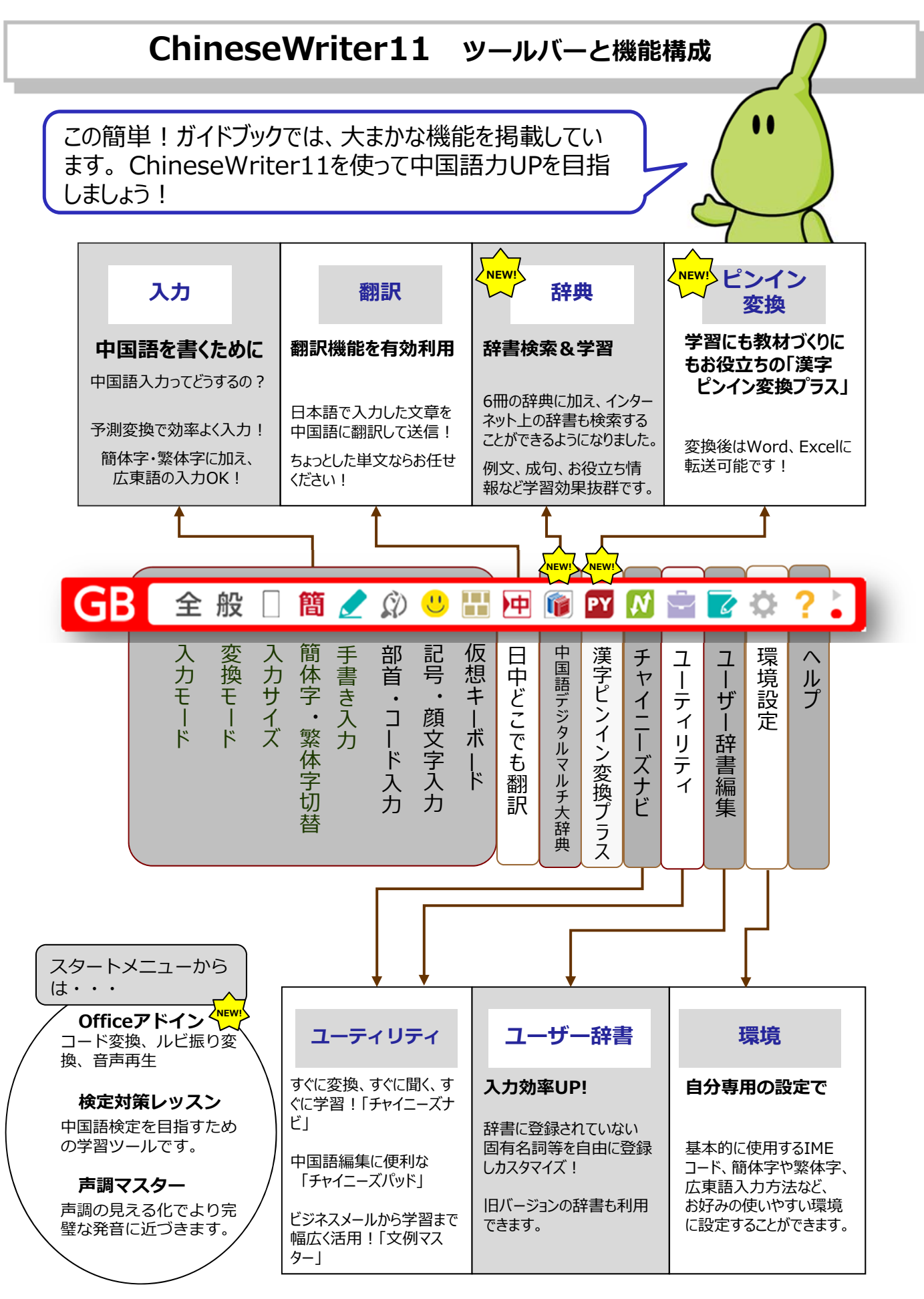

中国語統合ソフト ChineseWriter]1

# 3種類のIME (アイエムイー) について

中国語入力は、IME(入力システム)のツールバーを起動しておこないます。 ChineseWriter11には、中国大陸で使用されている簡体字のGBコード、台湾/香港で使用さ れている繁体字の BIG5 コード、高電社オリジナルの CW コード、合計 3 種類の IME が搭載 されています。

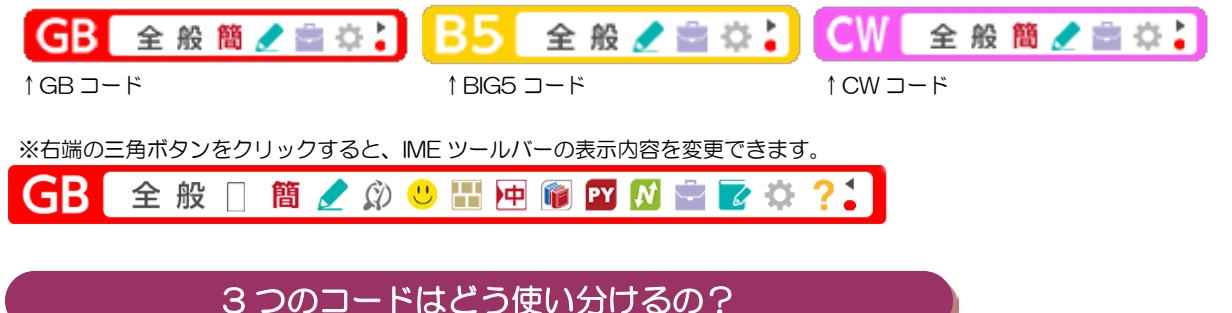

GB/BIG5 で入力ができない場合に CW コードを使用するとお考えください。

どんなアプリケーションでも、中国語を使えるの?

#### ChineseWriter11(GB) / ChineseWriter11(BIG5)

たとえば、Microsoft Office 製品、Internet Explorer、Firefox、Safari、Windows Live メ ール、Outlook Express、一太郎、イラストレーター、フォトショップ、Skype、Facebook、 Mixi、Twitter など、様々なアプリケーション上で中国語を入力できます。

#### ■ChineseWriter11(CW)

多言語に対応していないけれどもフォント指定が可能なアプリケーションで利用できます。 たとえば、筆まめ、CAD ソフト、実習生チャイナくん、イラストレーターやフォトショップ の古いバージョンなどで中国語を入力できます。

※ChineseWriter11は、Windowsストアアプリ上ではご利用いただけません。

# IMEを起動して、中国語を入力しよう!

#### STEP1 ChineseWriter11 を起動 見あ般 🐸 🥔 📀 🚓 ✓ JP 日本語(日本) お使いになるアプリケーションを起動します。 KO 韓国語 (韓国) (ここではスタートくアクセサリくワードパッド) CH 中国語(繁体字、台湾) 言語バーから ChineseWriter11 を起動します。 >CH 中国語(簡体字、中国) (1) 言語バーから「JP」をクリック ② 「中国語(簡体字、中国)」を選択 ③ ChineseWriter11のツールバー 全般 👸 🥑 🖆 が表示されました。 2

ー 中国語統合ソフト ChineseWriter]]

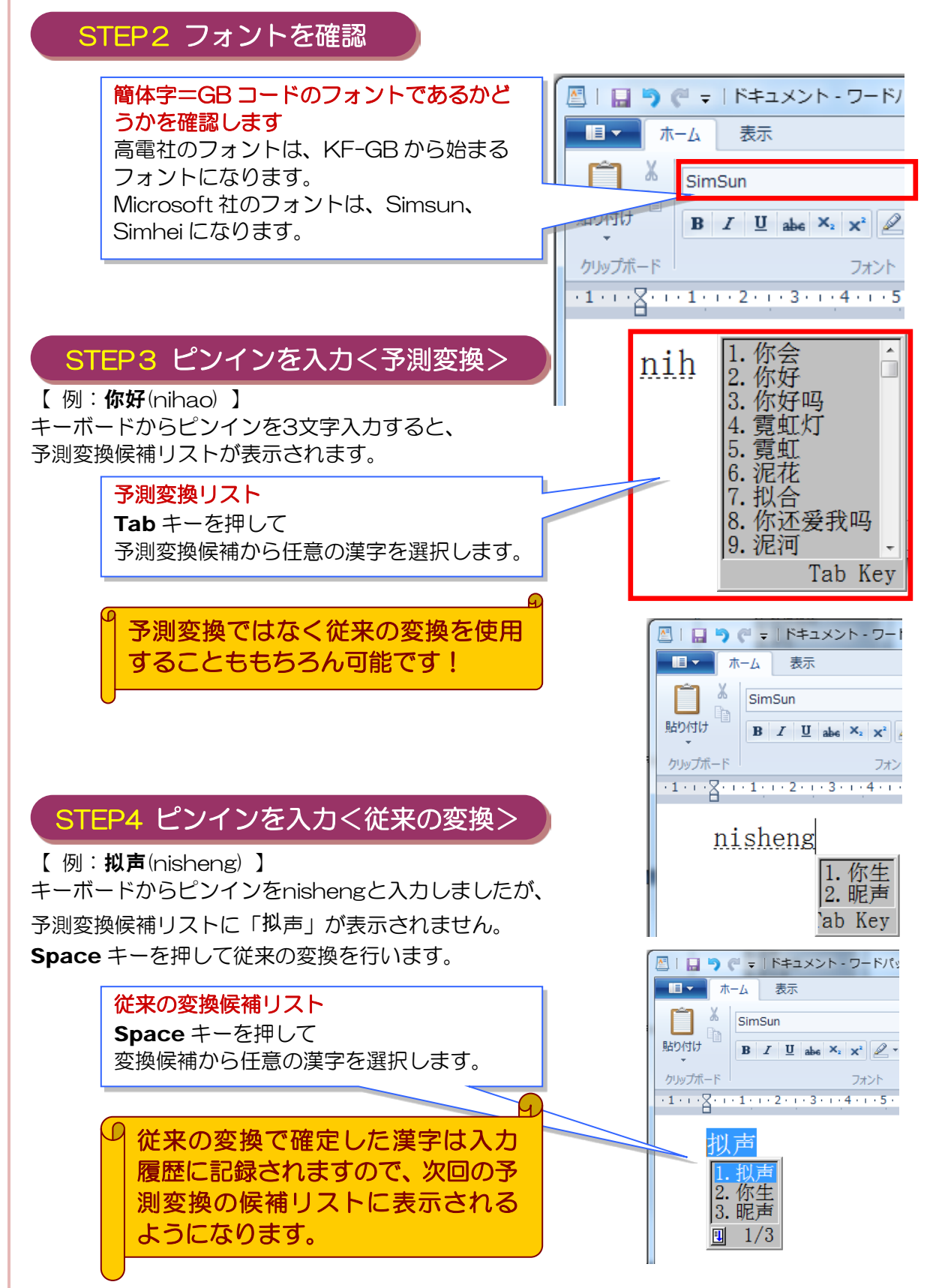

#### 予測変換について

#### Up!

入力された読みから漢字を予測し、候補を一覧で表示します。高電社では中国語に特化した開 発会社ならではのノウハクを駆使し、日本人に優しい変換効率をそのままに、よりスピーディ な変換ができるよう開発しました。

予測変換は Tab キーで、従来の変換は Space キーで選択できます。

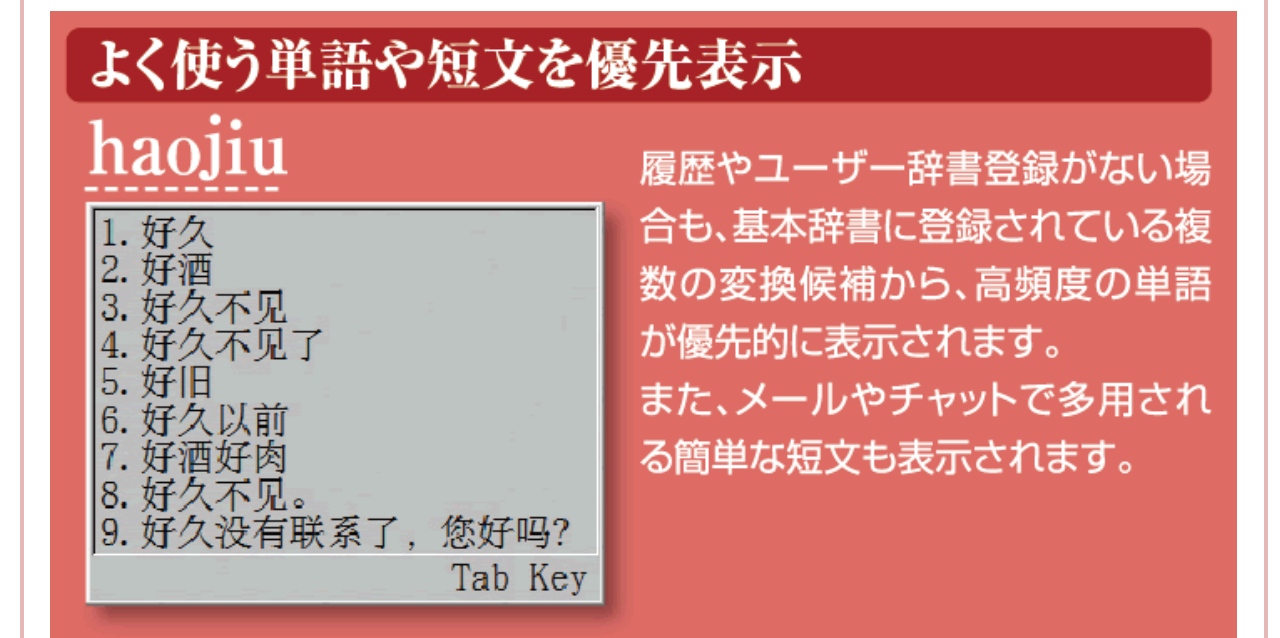

#### 入力履歴やユーザー辞書から候補を予測

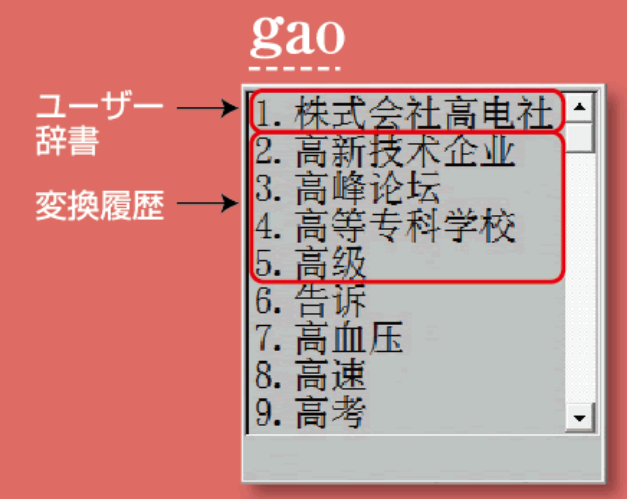

ピンインをすべて入力しなくても、過 去の入力履歴やユーザー辞書から変 換候補を予測し表示しますので、同じ 単語の入力がスピーディにできる他、 文書内で使用する単語に統一感が保 てます。

※予測変換はTabキーで、従来の変換 はSpaceキーで選択できます。

# フォントー覧

BIG5 コード対応

CW コード対応

GB18030 フォント 2書体 GB2312 コード 20書体 BIG5 用 12 書体

CW コード 22 書体

中国語統合ソフト ChineseWriter 11

| 書体名       | ChineseWriter10 搭載フォントの一例                                       |
|-----------|-----------------------------------------------------------------|
| 明朝        | 黄河之水天上来奔流到海                                                     |
| 太明朝       | 黄河之水天上来奔流到海                                                     |
| ゴシック      | 黄河之水天上来奔流到海                                                     |
| 太ゴシック     | 黄河之水天上来奔流到海                                                     |
| 丸ゴシック     | 黄河之水天上来奔流到海                                                     |
| 宋朝        | 黄河之水天上来奔流到海                                                     |
| 楷書        | 黄河之水天上来奔流到海                                                     |
| 魏碑        | 黄河之水天上来奔流到海                                                     |
| 綜芸        | 黄河之水天上来弆流到海                                                     |
| 麗雅        | 黄河之水天上来奔流到海                                                     |
| 勘亭流       | 黄闷之水夭上来奔流到海                                                     |
| まるもじ      | 黄河之水天上来奔流到海                                                     |
| ピンイン付き明朝  | huáng hé zhi shui tiǎn shàng lái bén liú dào hǎi<br>黄河之水天上来奔流到海 |
| しピンイン付き明朝 | huáng hé zhi shui tiān shàng lái bên liú dào hǎi<br>黄河之水天上来奔流到海 |

訪日外国人向けの中国語メニューやチラシの作成、 中国企業とのビジネスにも、デザインワークにも 用途に応じて多彩なフォントを活用ください。 G

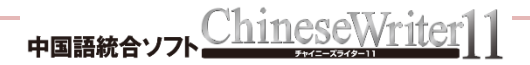

# 中国語漢字がわからない時は?

うっかり漢字を忘れた時など、いつでも中国入力をサポート!!

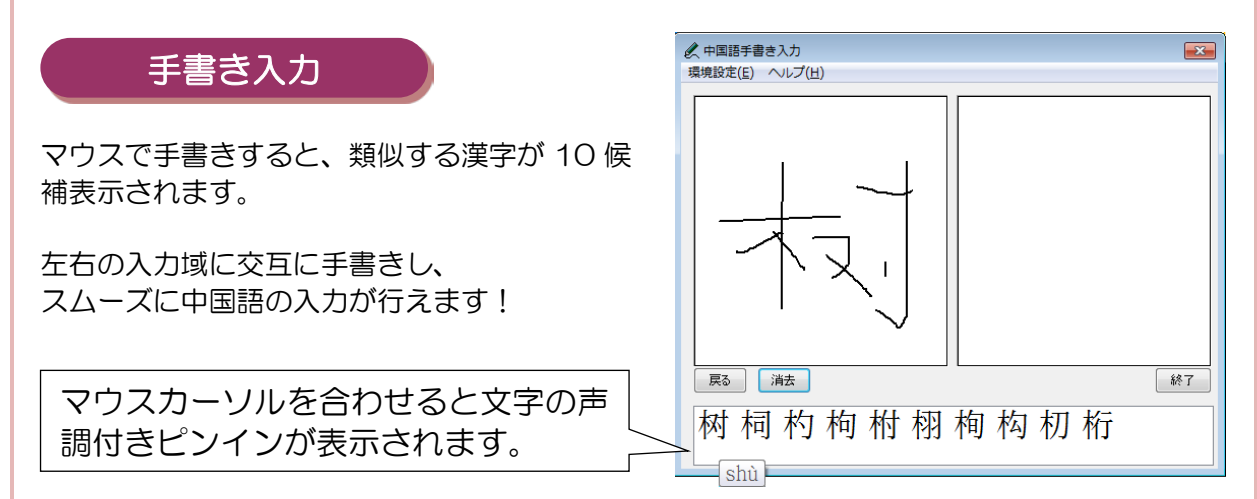

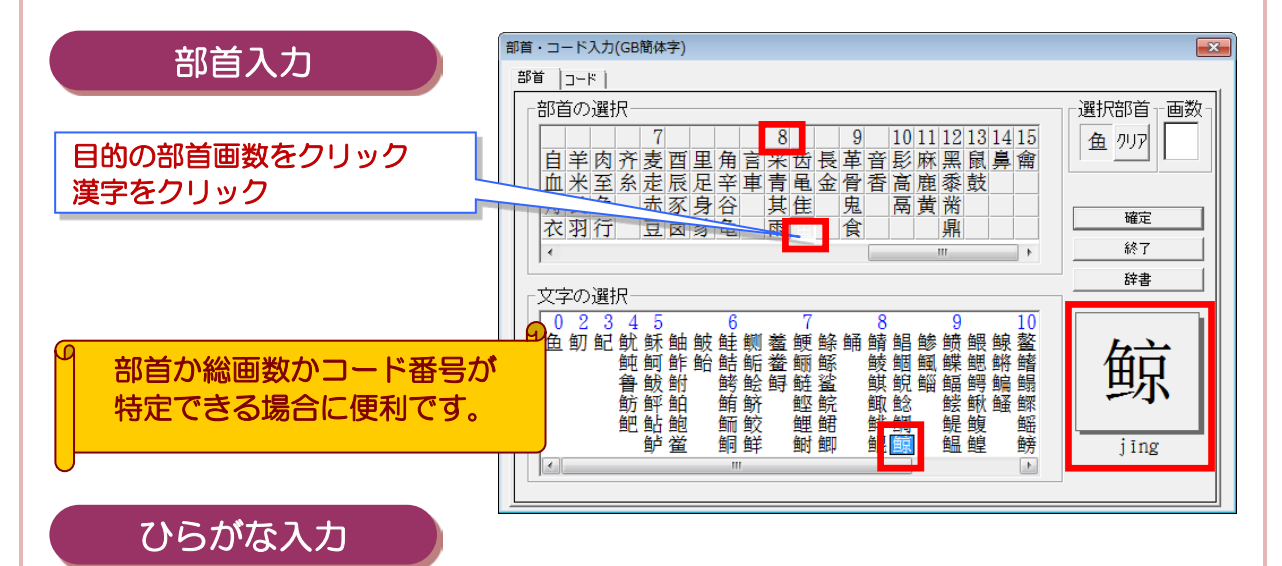

ひらがなで「はな」と入力して、中国語「花」に変換します。 キーボードから[Space]キーまたは、[変換] キーを押して中国語へ変換できます。

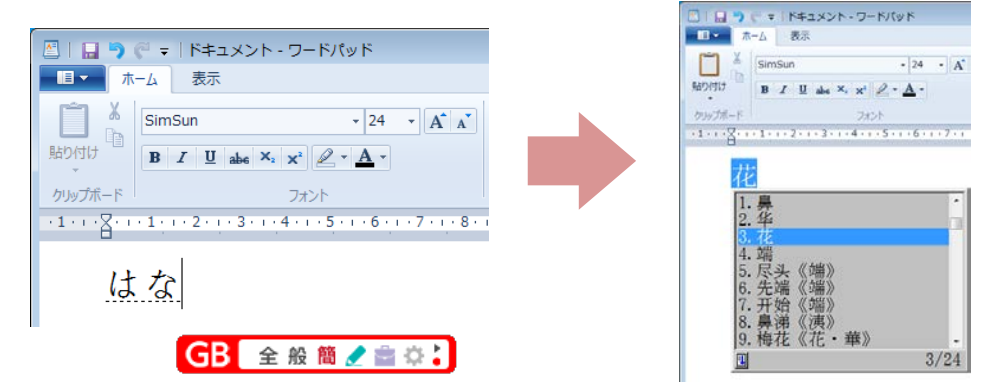

### 顔文字もワンクリックで入力

中国語の顔文字を使ってみませんか?

| 顔文字を入力                                   | ى<br>ب                  | 中国の顔                              | 文字、おもし<br>ヽ(^▽^) ↗ | ろいです       |
|------------------------------------------|-------------------------|-----------------------------------|--------------------|------------|
| <ol> <li>① 記号または顔文字を<br/>クリック</li> </ol> | 記号 · 顔文字入力              | 文字<br> <br>3 (→_→) 日本1 (*^_^*) 日本 | 2 (X) 日本3 (^^)/~   | ? – X      |
|                                          | (^-^)                   | 0(∩_∩)№ !                         | 0(∩_∩)0哈哈~         | *^j^*      |
|                                          | *^^*                    | *^©^*                             | *^0^*              | ''         |
|                                          | *^÷^*                   | ~~~^~~~                           | ::>_<::            |            |
| ②目的の文字をクリック                              | %>_<%                   | Q_Q                               | ~~0(>_<)0 ~~       | ~~>_<~~    |
|                                          | -(-                     | (*@^@*>                           | #                  | > 0 <      |
|                                          | >_<#                    | ~_~                               | () . z Z           | (~ 0 ~)~ZZ |
|                                          | -0-                     | <u>n_n</u>                        |                    | e_e        |
|                                          | (∩_∩)                   | (*^©^*)                           | 0(∩_∩)0嗯!          | (*^^*) 嘻嘻  |
|                                          | 0(∩∩)0谢谢                | ( ^_^ )/~~拜拜                      | ( ^^ )不错嘛          | 0(∩_∩)0好的  |
|                                          | COPYRIGHT © 2012 KODENS | HA CO.,LTD.                       | <br>               | Default    |

# 仮想キーボード キー配列を覚えていなくても安心

双ピン入力や注音入力など、キ ー配列を覚えていなくても仮 想キーボードを表示して入力 することができます。 この仮想キーボード上では、双 ピンヘルパーが利用できます。

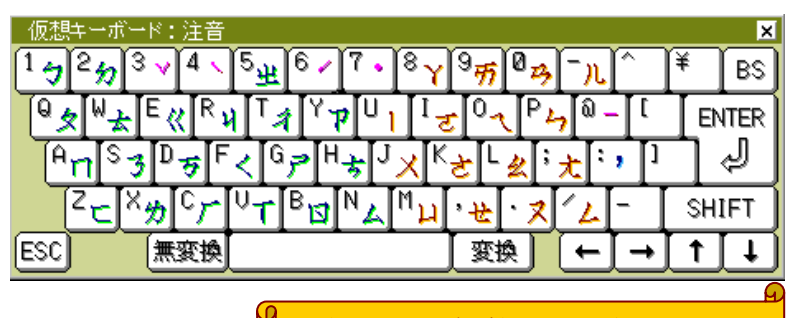

キー配列を覚えていなくても 簡単に入力できました!

# 声調付きピンインを入力してみよう

入力モードを「声」に変更するだけです!

「N | 3 H A O 3」と入力すると、 声調付きでピンインが表示されます♪

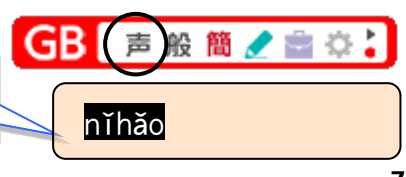

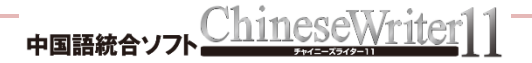

# 入力しながら意味を確認!

#### Ver.UP!

中日辞書ビュア

表示されている語釈の出典元が、上部の辞書ボタン で示されています。辞書ボタンをクリックして5冊 の辞典の検索結果が閲覧できます。

※収録辞書がバージョン UP しました。

| 杰-山 B     | 1.示                  |                             |                                               |
|-----------|----------------------|-----------------------------|-----------------------------------------------|
| Q 100%    | マ ルーラー<br>マ ステータス バー | ○ 右端での折り返し・<br>・)単位・        |                                               |
| X-4       | 表示または非表示             | 設定                          |                                               |
| -2-0-1-0- | 2 1 2                | 3 - 1 - 4 - 1 - 5 - 1 - 6 - | + - 7 - + - 8 - + - 9 - + -10 - + -11 - + -12 |
|           | 1 10 亿               | 1                           | 1                                             |

# ユーザー辞書登録で、変換効率UP!

「辞書登録」を利用して登録すると、漢 字変換時に変換候補の 1 つとして呼び 出して入力することができます。

使いたい単語"を登録したり、辞書変換 で出てこない単語を登録しておくと非 常に便利です。

| ユーザー辞書登録                                                               |                             |
|------------------------------------------------------------------------|-----------------------------|
| 単語登録 ユーザー辞書一覧・削除                                                       |                             |
| 単語内容<br>読 み                                                            | 一括処理                        |
| gaodianshe                                                             | テキストファイルから一括登録              |
| 単語(簡体字)<br>(株) 宮由 社                                                    | テキストファイルに一括書き出し             |
| <ul> <li>【11×7日日中日1日</li> <li>単 語(繁体字)</li> <li>✓ 簡体字から変換する</li> </ul> |                             |
| (株)高電社                                                                 |                             |
| 登録 削除                                                                  |                             |
| 一覧                                                                     |                             |
| 種別 単語(簡体字) 単語                                                          | ( <u>\$\$(\$</u> )<br>記)高電社 |
| S 高电社 高調                                                               | 電社                          |

## 広東語入力も利用できます!

広東語は主に中国の広東省、香港、マカオに広く普及しており、特に香港ではテレビやラジオで も使用されています。飲茶、ワンタン、チャーシューなど、広東語を起源とするいくつかの単語 は既に日本でも広く親しまれています。

| GB                    | 全般 簡 🥒 🚞 🌣 🏅 |
|-----------------------|--------------|
| <ul> <li>-</li> </ul> | -般(標準語)      |
| <u> </u>              | (名/地名 (標準語)  |
| 戊                     | な東語          |
| =                     | キャンセル        |

|          | 北京語     | 広東語<br>(千島式) | 広東語<br>(イェール式) | 広東語<br>(香港言語学会式) |
|----------|---------|--------------|----------------|------------------|
| ピン<br>イン | duibuqi | d@vmzhv      | deuimjyu       | deoimzyu         |
| 簡体<br>字  | 对不起     | 对不起          | 对不起            | 对不起              |
| 繁体<br>字  | 对不起     | 對唔住          | 對唔住            | 對唔住              |

広東語のピンインと漢字の一例(日本語:「ごめんなさい」)を示します。

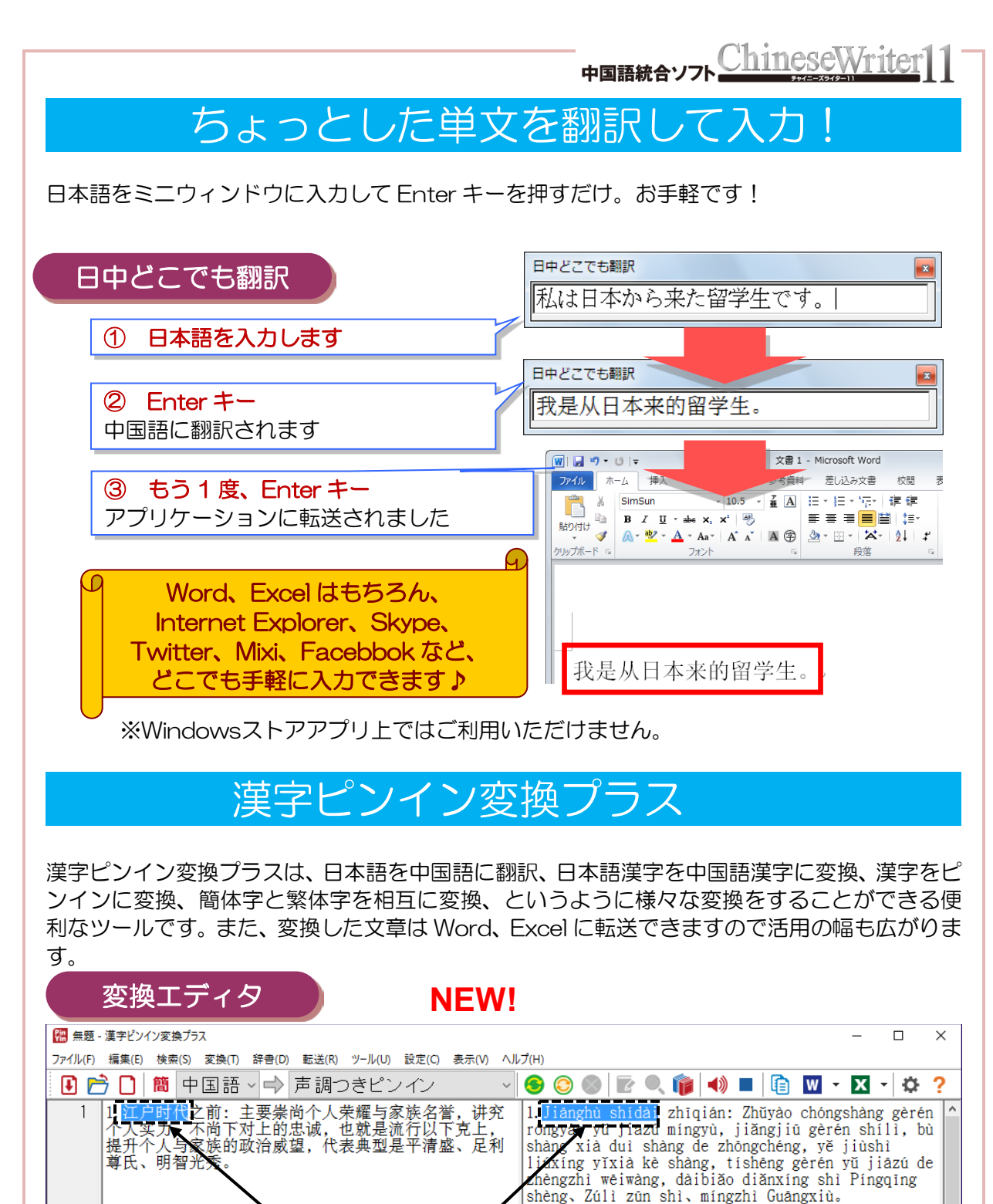

武家法规, 思, 充己, 与阶级的伦 板的行为, zhūg, zhīg, zhīg

対応関係を一目で確認することができます。

2. 江户时代:幕府为了安定社会,制定诸多武家法 本分,得主尽忠,忠于主君,不顾身家,报恩, 面对逆境而不动摇,以内在的修行,稳定武士所绍 常,外在上也以严格取缔的方式为束对上不敬的行

2

#### 中国語統合ソフト ChineseWriter]]

#### 変換パターン

| 原文の言語 | 京文の言語 変換結果 概要 |                            | 例)「中国」を変換した結果 |
|-------|---------------|----------------------------|---------------|
| 中国語   | 声調付きピンイン      | 声調符号の付いたピンイン<br>に変換します。    | Zhōngguó      |
|       | 声調なしピンイン      | 声調符号の付いていないピ<br>ンインに変換します。 | Zhongguo      |
|       | 数字声調ピンイン      | 数字声調の付いたピンイン<br>に変換します。    | Zhong1guo2    |
|       | カタカナ          | 全角カタカナの読みに変換<br>します。       | ジョォン グオ       |
|       | 注音            | 注音記号に変換します。                | 坐メム 《メてィ      |
|       | 簡⇔繁変換         | 簡体字、繁体字を双方向に<br>変換します。     | 中國            |
|       | 翻訳            | 日本語を中国語に翻訳しま<br>す。         | 中国または中國       |
| 口本語   | 漢字変換          | 日本の漢字を中国の漢字に<br>変換します。     | 中国または中國       |

変換結果の転送

原文と変換結果をWord、Excelに転送することができ、Wordへの転送ではピンインをルビにして転送することもできます。

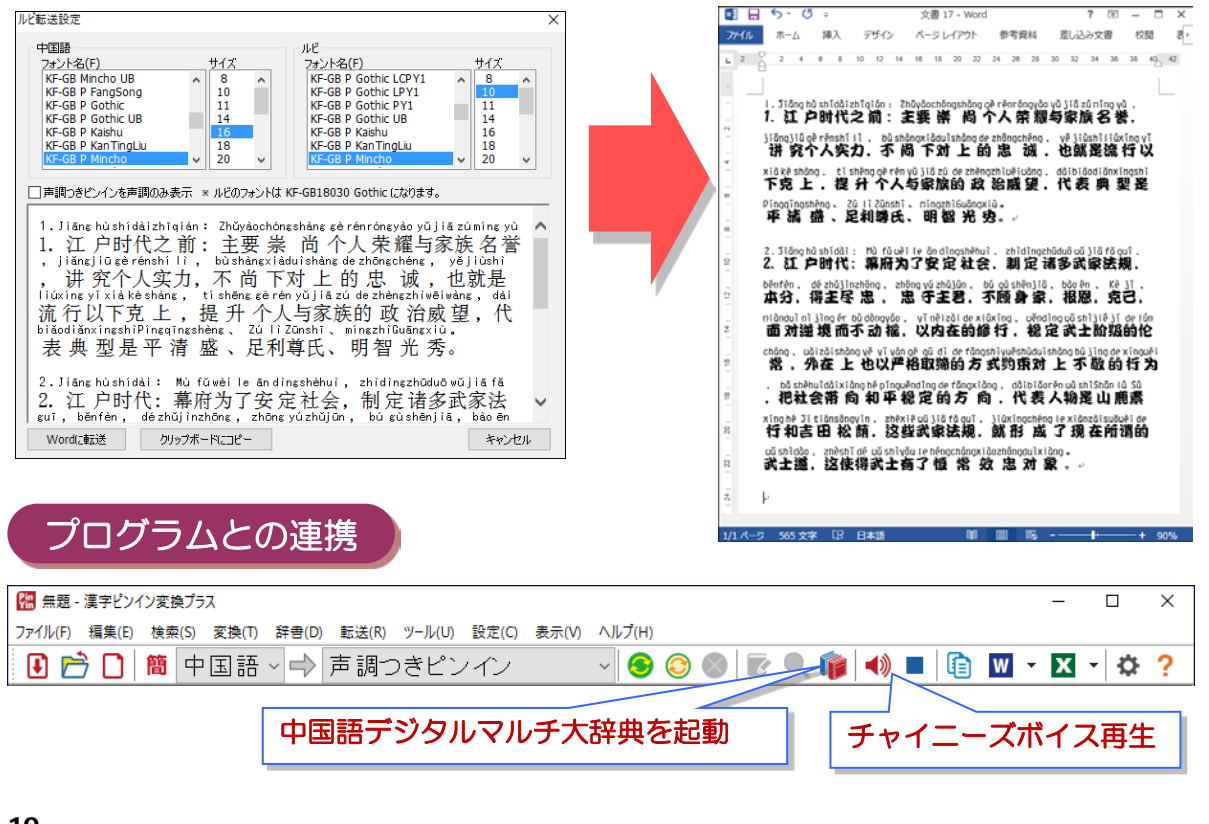

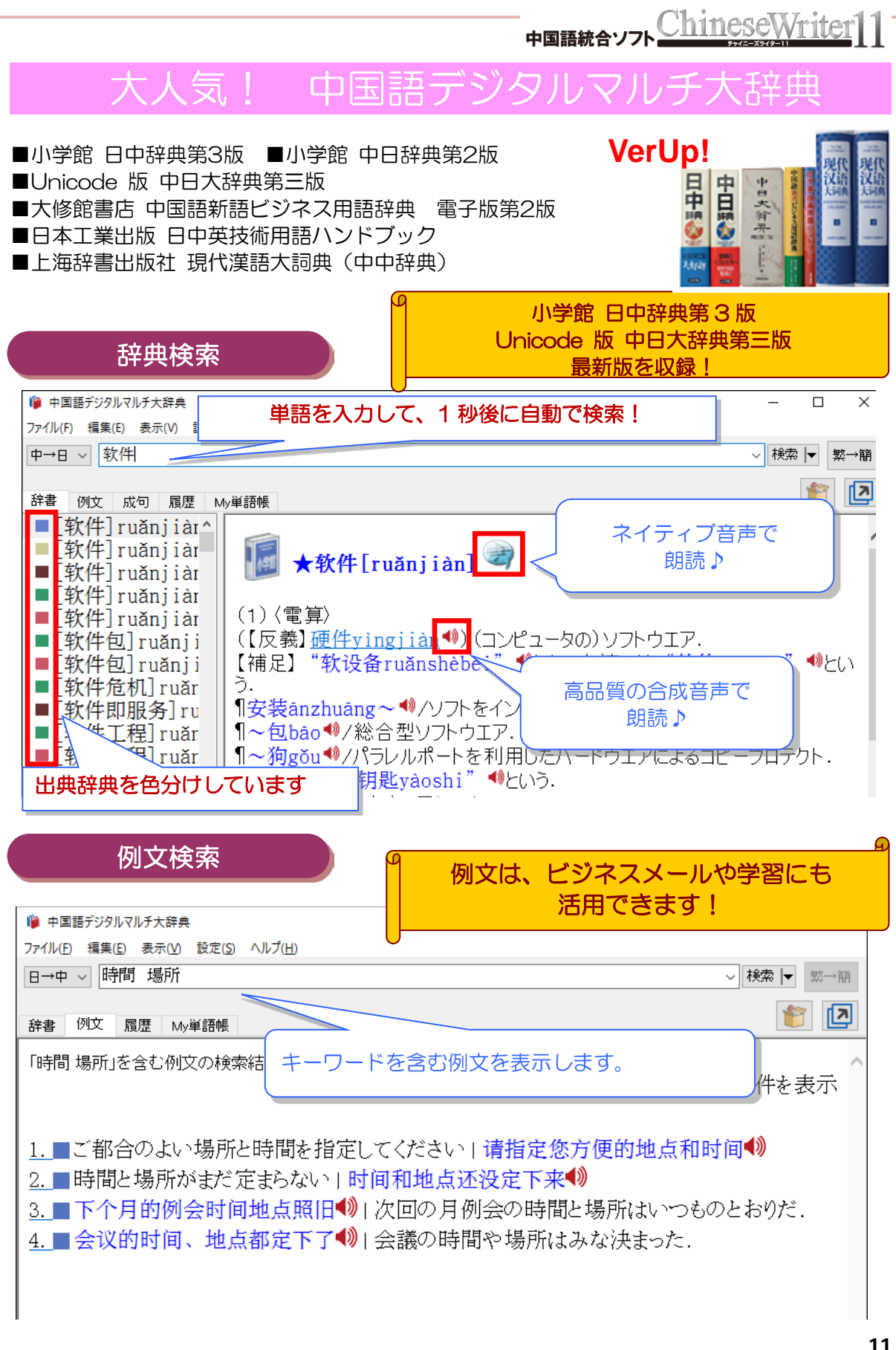

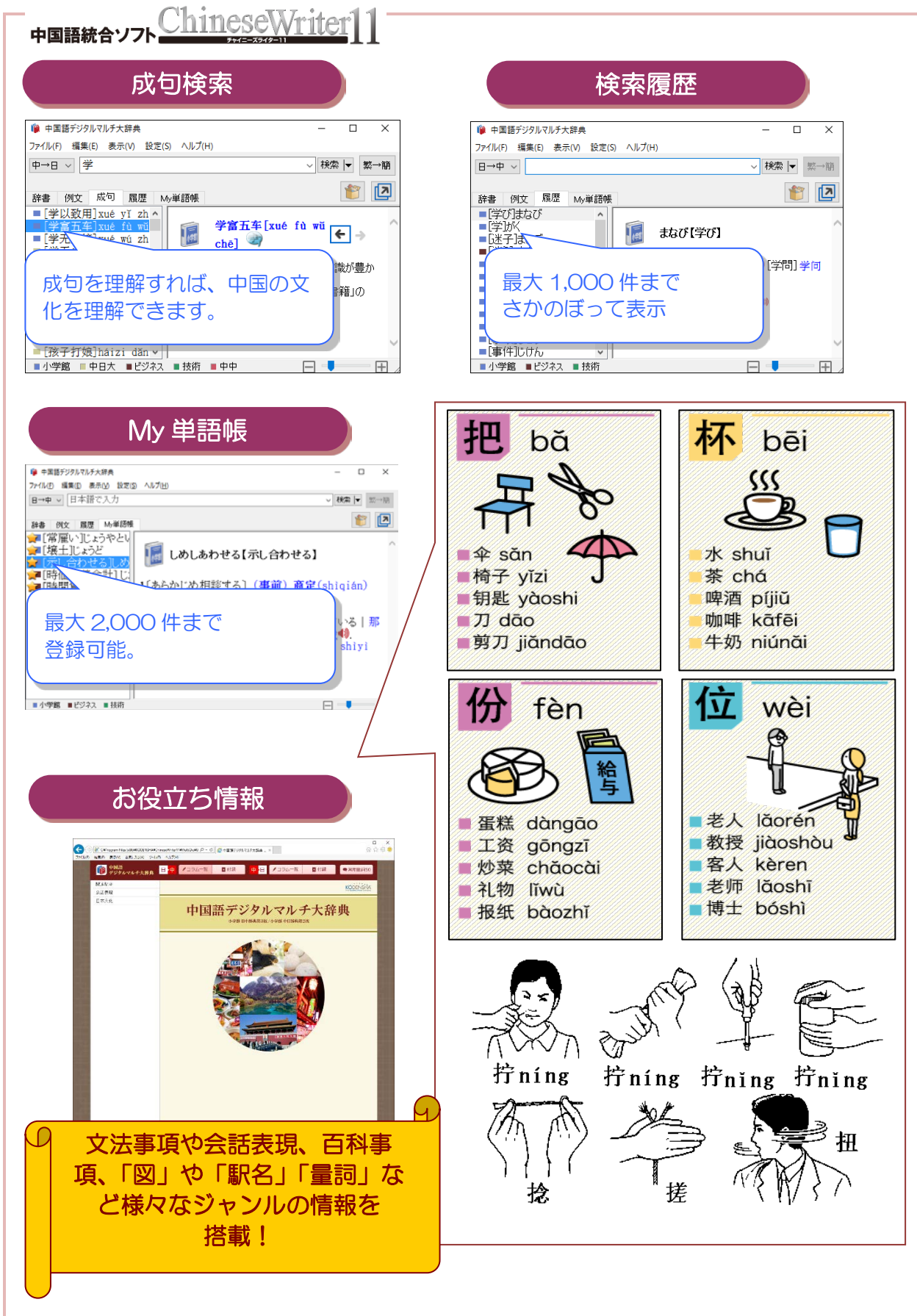

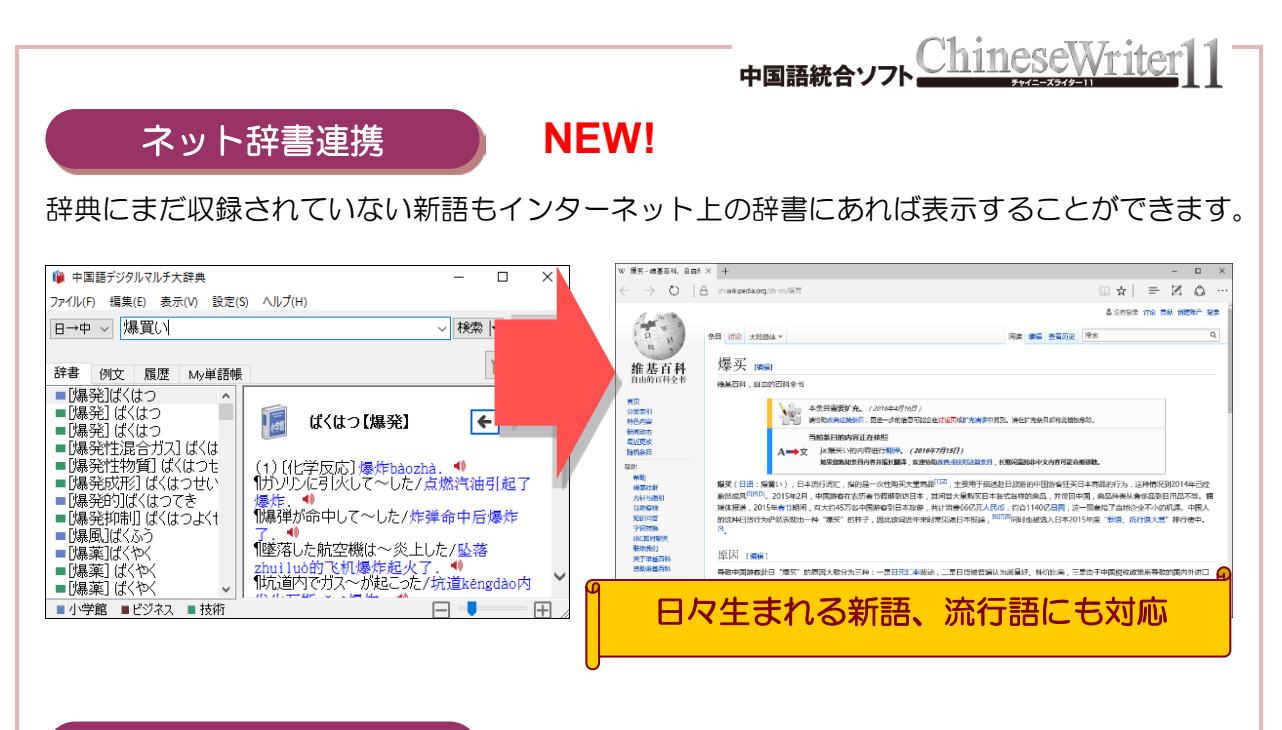

サブウィンドウ表示

**NEW!** 

複数の語釈や例文を見比べながら辞書引きをすることで効率よく学習を進めることができます。

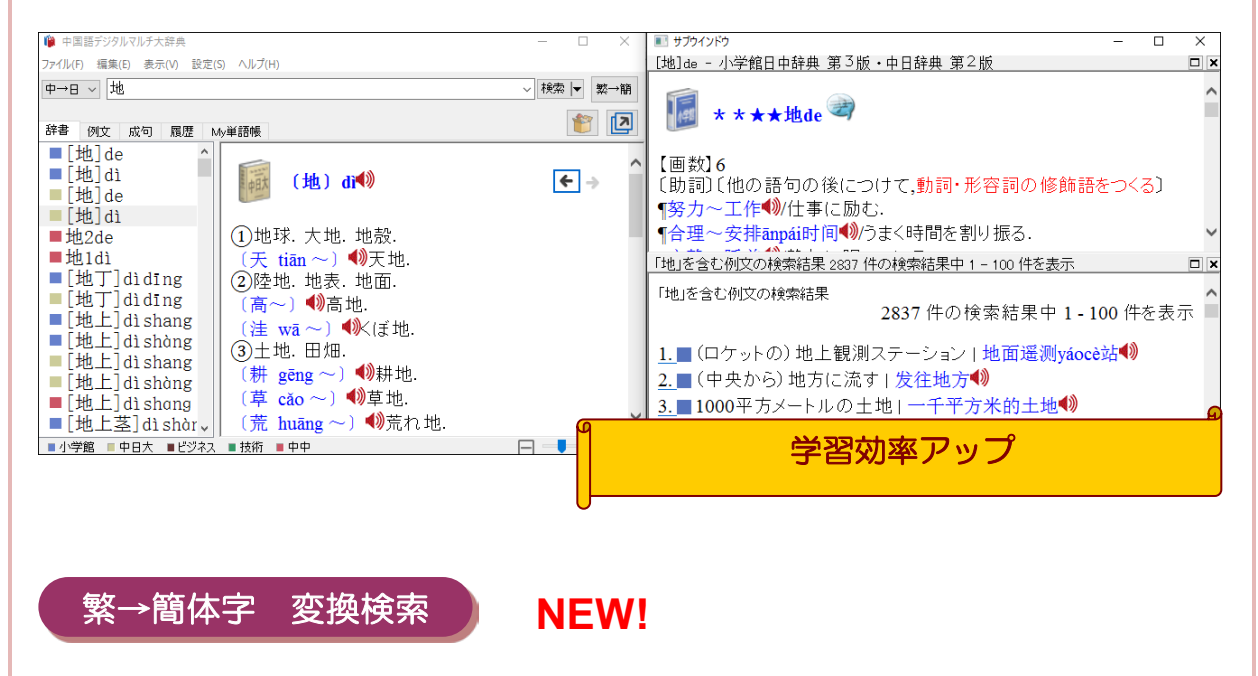

#### 検索語が繁体字でも大丈夫!

「繁→簡」ボタンで繁体字を簡体字に変換してから検索することができます。

| 中→日 ~ 變壓器 | ~ | 検索  ▼ | 繁→簡 |
|-----------|---|-------|-----|
|           |   |       |     |
| 中→日 ~     | ~ | 検索  ▼ | 繁→簡 |
|           |   |       |     |

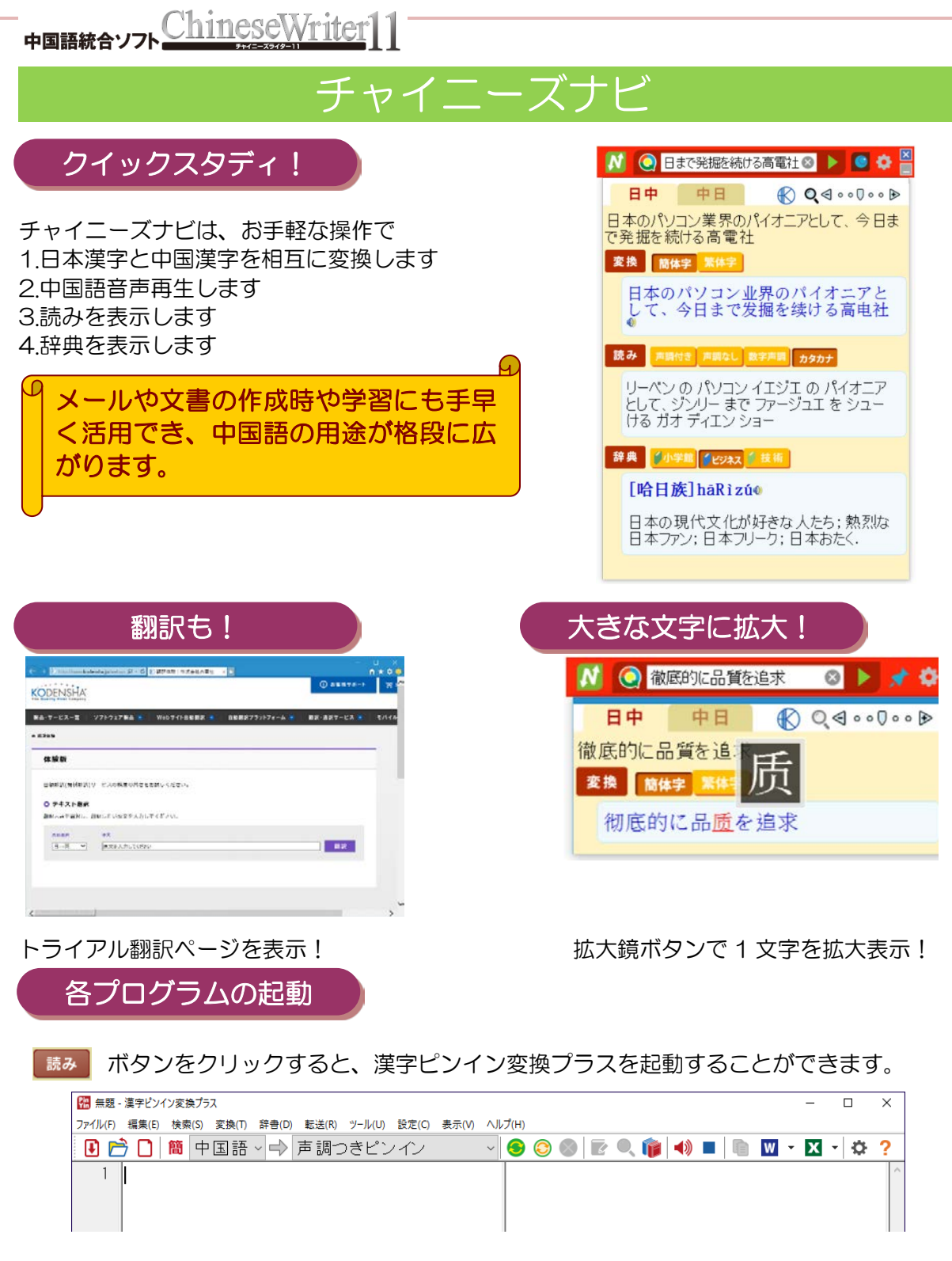

辞典 ボタンをクリックすると、中国語デ ジタルマルチ大辞典を起動することがで きます。

| 📦 中国語デジタルマルチ大辞典                  | – 🗆 X       |
|----------------------------------|-------------|
| ファイル(F) 編集(E) 表示(V) 設定(S) ヘルプ(H) |             |
| ∃→中 ∨                            | ~ 検索  ▼ 繁→簡 |
| 辞書 例文 履歴 My単語帳                   | 1           |
|                                  | ^           |
|                                  |             |

#### 文例マスターでメール作成

音声を聞き、日本語の意味を確認しながら、中国語文例をご利用の目的に応じて活用してください。基本文例には、5,600以上の文例が場面ごとにツリー表示されています。

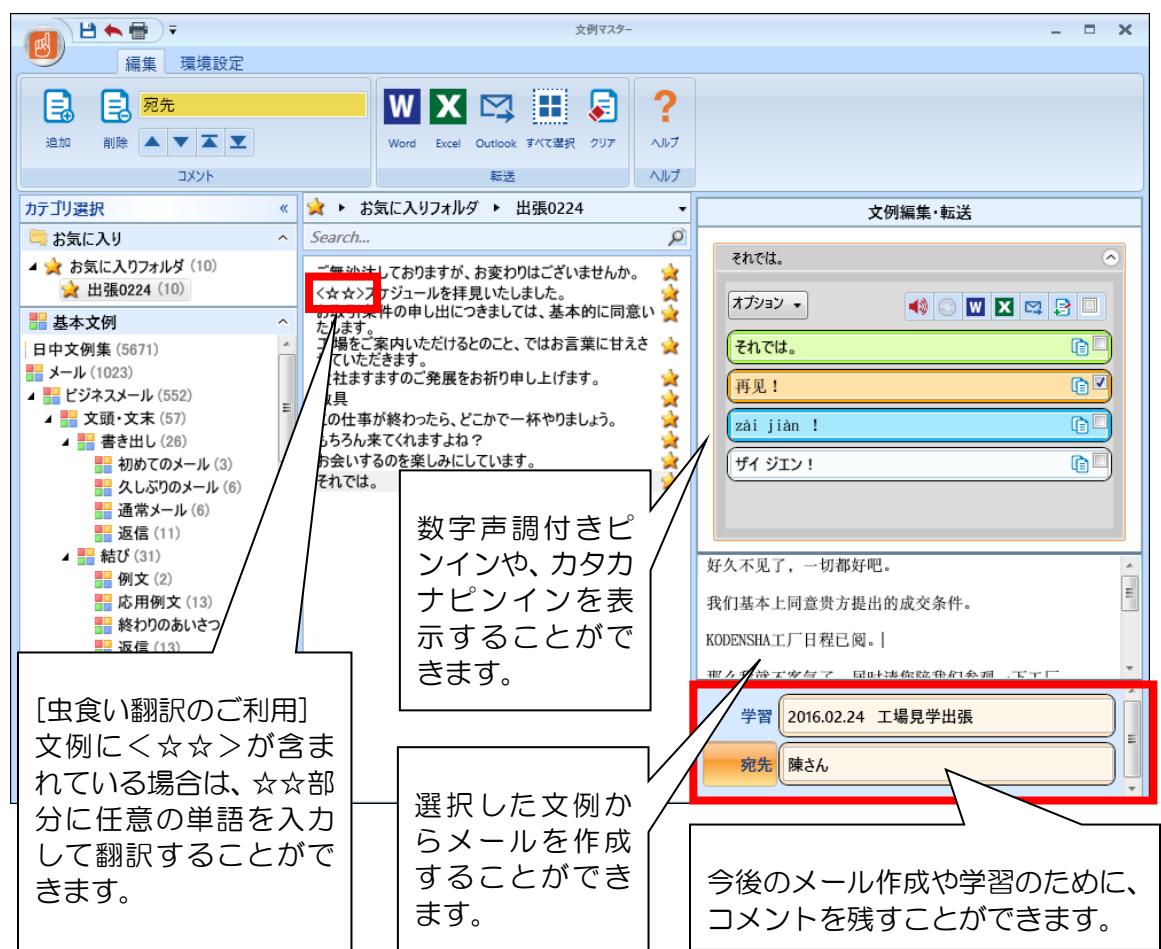

#### メール

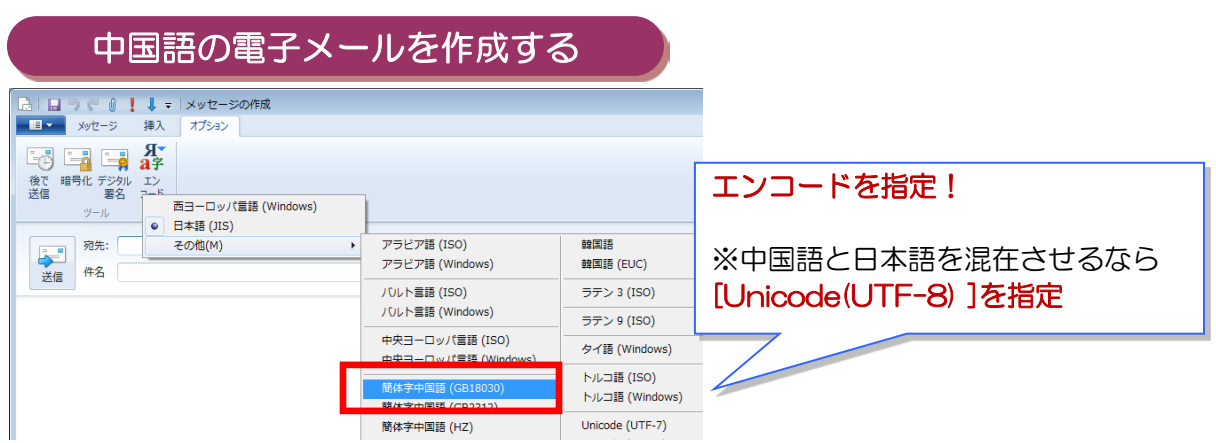

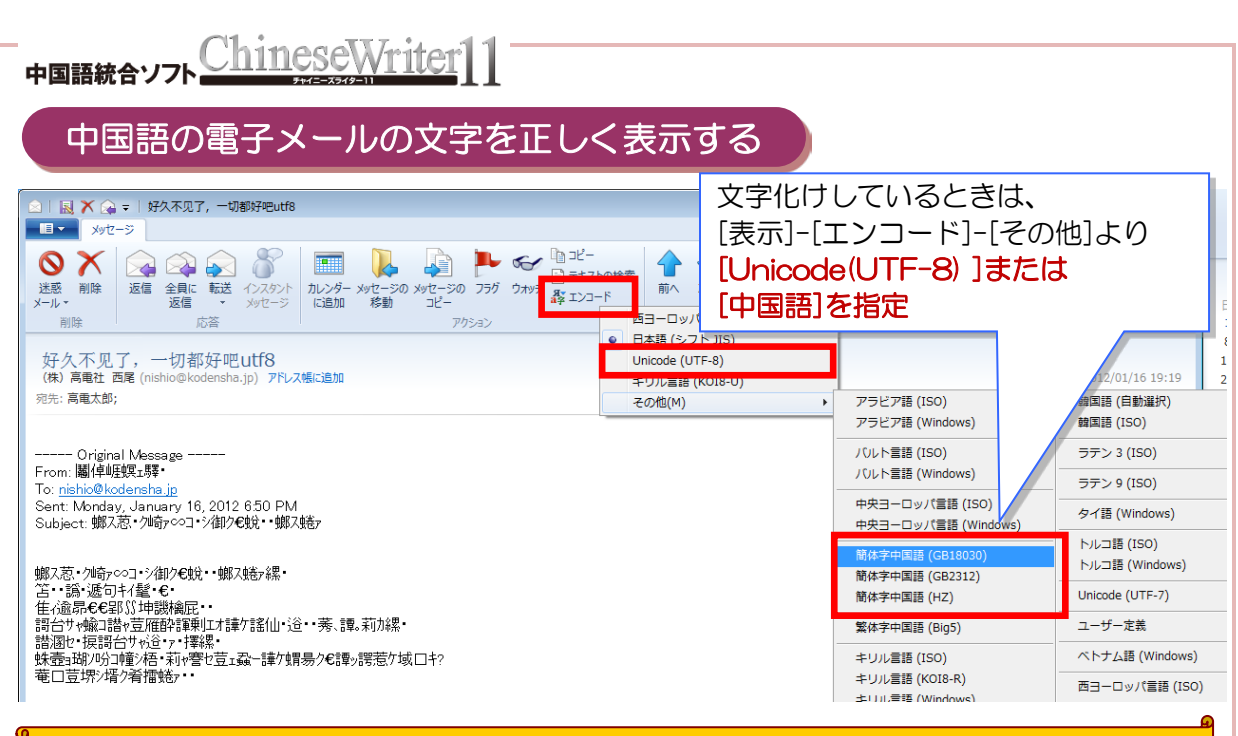

#### ポイントはエンコードを正しく指定することです

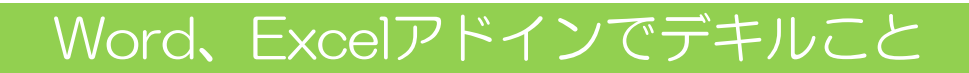

アドインを設定すると、Word、Excel の中に ChineseWriter11 アドインツールバーが表示さ れます。

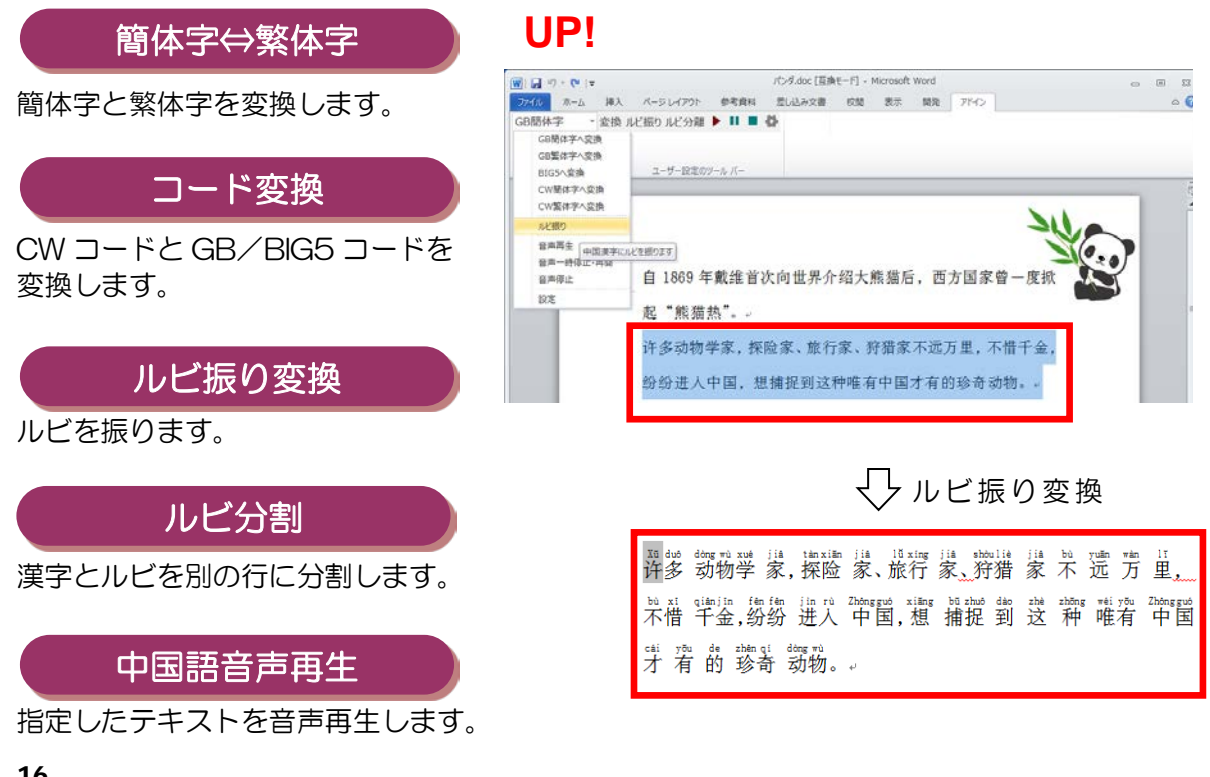

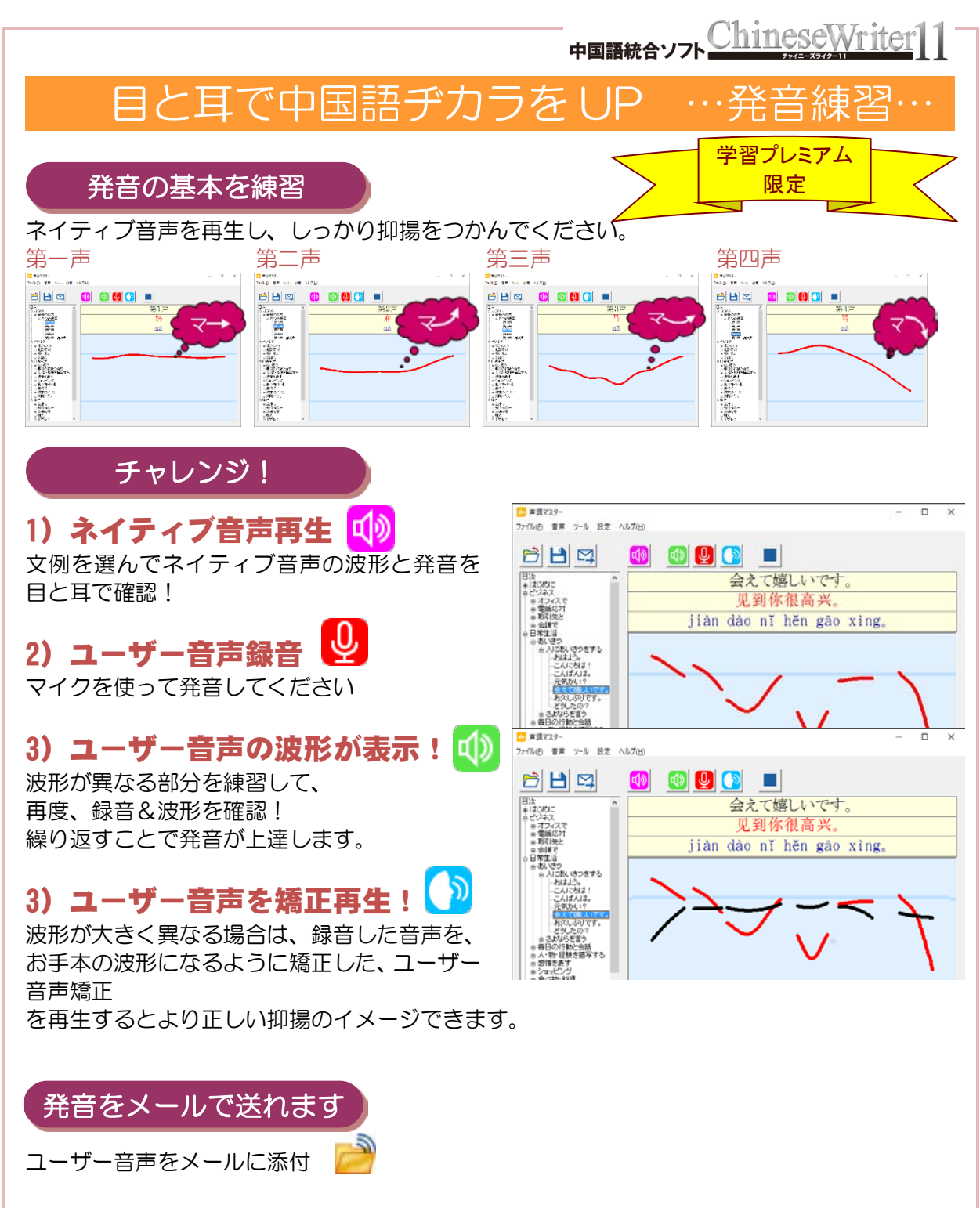

音声を録音後、ファイルとして保存しなくてもメールで送信できます。 中国語の先生や中国の友人に送って、 発音をチェックしてもらっても楽しめます♪

■使い方番外編 歌をうたって送ることもOK!留学先から両親宛に、メールで声を送ることもOK! いつもと違った使い道で楽しく遊んでみるのも一興です♪

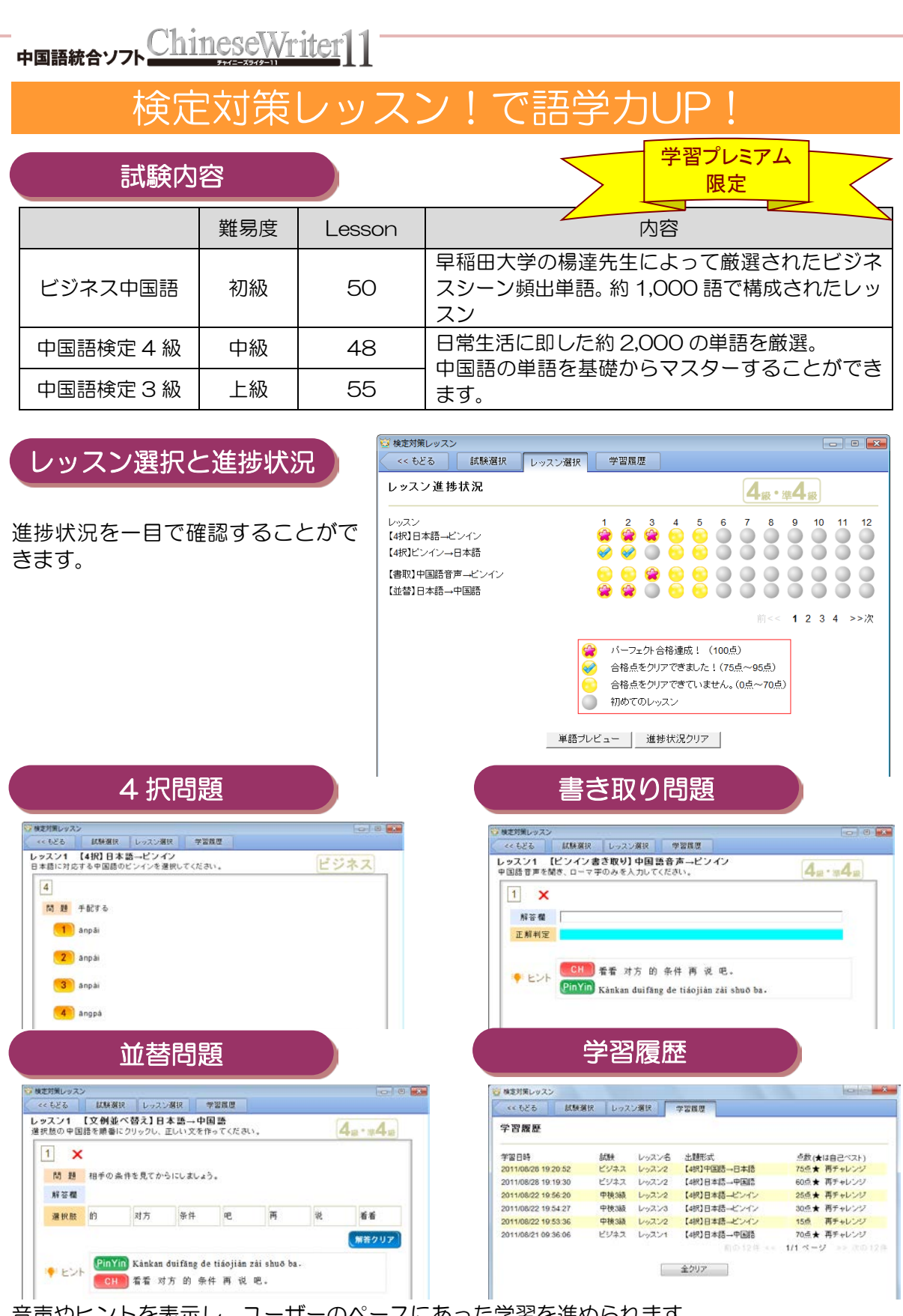

音声やヒントを表示し、ユーザーのペースにあった学習を進められます。 学習履歴を活用することで、予習や復習を効果的に行えます。